# 7. РЕДАГУВАННЯ ТЕКСТОВОЇ ІНФОРМАЦІЇ В АИТОСАД

Навчальною метою розділу є ознайомлення студентів з командами AutoCAD для редагування текстової інформації.

У результаті вивчення даного розділу студенти повинні знати:

- використання тексту в кресленнях;

- команди створення одно- і багаторядкового текстів;
- яким чином налаштувати стиль тексту;
- як корегувати текст;
- як використовувати атрибути в кресленнях.

#### 7.1. Текст на кресленні

Будь-яке креслення як графічний документ супроводжується текстом: заповнення основного напису, технічні вимоги креслення, найменування і позначення зображень, номери позицій і т. д. У середовищі AutoCAD передбачена можливість створення однорядкового і багаторядкового текстів. Однорядковий текст використовується здебільше на кресленнях для написання окремих букв, цифр або слів, а також фраз та пропозицій в один або кілька рядків. Кожен рядок такого тексту закінчується натисканням клавіші <Enter> і сприймається системою як окремий об'єкт (графічний примітив). Надалі кожен рядок може редагуватися, як редагуються інші об'єкти програми AutoCAD.

Багаторядковий текст призначений для опрацювання великих масивів тексту. Він створюється за допомогою команди "Мтекст" спеціального текстового редактора багаторядкового тексту, вбудованого в AutoCAD. Весь абзац тексту сприймається системою як єдиний об'єкт (графічний примітив).

Панель інструментів для роботи з текстом показано на рис. 8.1.

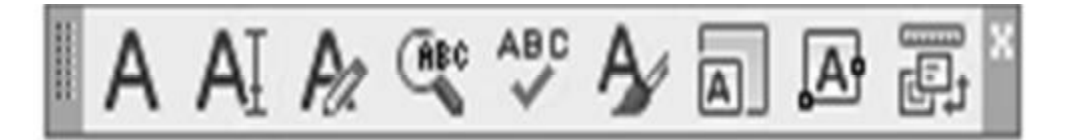

Рис. 7.1. Панель інструментів команди

### "Текст" 7.1.1. Створення однорядкового тексту

Для створення однорядкового тексту необхідно викликати команду «Dtext (Дтекст)" одним з доступних в AutoCAD методів.

Такий текст може складатися з одного і більше рядків. Кожен рядок сприймається AutoCAD як самостійний графічний об'єкт системи. Рядок закінчується натисканням клавіші «Enter». Рядок може складатися з одного символа (букви, цифри), а може включати необмежену їх кількість.

При виклику команди "Dtext (Дтекст)" в командному рядку треба зазначити таке: стиль тексту та його вирівнювання, початкову точку, висоту тексту та кут його нахилу. Після введення цих параметрів на екрані в динамічному режимі відображається введення тексту. Це дає можливість спостерігати результат набору тексту. Під час введення тексту його редагування здійснюється клавішами «Backspace», «Пробіл» та клавішами керування курсором. Після натискання «Enter» редагування можливе тільки всього рядка в цілому командою редагування.

Використання команди "Dtext (Дтекст)" наведено в прикладі 8.1.

Приклад дій 7.1

Команда: Дтекст Текущий текстовый стиль: "Standard" Высота текста: 92.3687 Начальная точка текста или [Выравнивание/Стиль]: с Имя стиля или (?) <Standard>: Текущий текстовый стиль: "Standard" Высота текста: 92.3687 Начальная точка текста или [Выравнивание/Стиль]: Высота <92.3687>: Угол поворота текста <28>:

# 7.1.2. Створення абзацу (багаторядковий текст)

Для введення на екрані абзацу тексту необхідно викликати команду "Mtext (Мтекст)" одним з доступних в AutoCAD методів (табл. 8.1).

Таблиця 7.1

| Команда   | Вид виклику         | Порядок виконання           |  |
|-----------|---------------------|-----------------------------|--|
| "Mtext    | Панель інструментів | Текст à Многострочный текст |  |
| (Мтекст)" | Меню                | Текст à Многострочный текст |  |
|           | Команда             | Мтекст                      |  |

Варіанти виклику команди "Mtext (Мтекст)"

Для введення на екрані абзацу тексту задаються координати двох діагонально розташованих вершин рамки, у якій далі розміщується текст. Межі рамки зазначаються або за допомогою курсору миші (при цьому стрілка в межах вікна вказує напрямок вирівнювання тексту), або з клавіатури (рис. 7.2).

Після цього можна вводити текст та задавати його параметри в інтерактивному режимі (рис. 7.3).

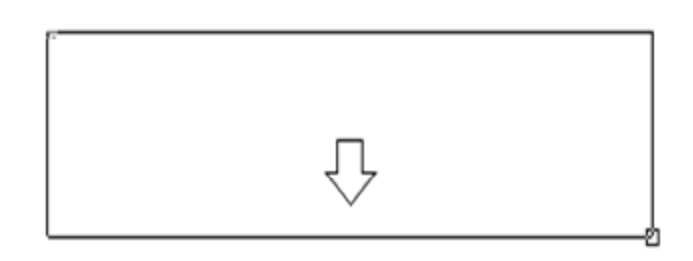

Противоположный угол или 🗉 779.2977 < 345°

Рис. 7.2. Введення межі рамки для команди "Mtext (Мтекст)"

| Standard 🔫    | A ba | ▼ ▲ 4     | - Ж К | Ч П ю си № ПКрасный т Ш ОК   ⊙                                                                                                    |
|---------------|------|-----------|-------|----------------------------------------------------------------------------------------------------|
| M•  M•  M     |      | !≡•   ¦≡• | ®  ₹A | $A_{\mathbf{a}} \mid @ \bullet \mid \mathcal{Y} \mid 0.0000  \stackrel{\wedge}{\bullet} \mid \mathbf{a} \cdot \mathbf{b} \mid 1.0000  \stackrel{\wedge}{\bullet} \mid \mathbf{o} \mid 1.0000  \stackrel{\wedge}{\bullet}$ |
| ma   404   =- |      | +-    -   |       |                                                                                                    |

Рис. 7.3. Вікно команди "Mtext (Мтекст)"

Δ

Текст, що вводиться за допомогою команди "Mtext (Мтекст)", розглядається як єдиний об'єкт незалежно від числа рядків, з яких він складається.

Для тексту, що вводиться, можна задавати такі параметри: стиль, шрифт та висоту тексту Standard Standard Standard Standard Standard Standard Standard Standard Standard Standard, способи виділення тексту , зсув тексту нагору або вниз , колір тексту , вирівнювання ІІІІІІІІІІІІІІІ, нумерацію ІІІА , регістр А Або, спеціальні символи , кут нахилу О соосо , міжсимвольну відстань

### 7.1.3. Налаштування стилю тексту

**.**....

Для налаштування стилю тексту необхідно викликати команду "Style (Стиль)" одним з доступних в AutoCAD методів (табл. 8.2).

Таблиця 7.2

| Вартанти виклику команди "Зтуле (Стиль) тексту |                     |                          |  |
|------------------------------------------------|---------------------|--------------------------|--|
| Команда                                        | Вид виклику         | Порядок виконання        |  |
| "Style (Стиль)"                                | Панель інструментів | Текст à Текстовые стили  |  |
|                                                | Меню                | Формат à Текстовые стили |  |
|                                                | Команда             | Стиль                    |  |

Bapiaнти виклику команди "Style (Стиль) тексту"

Ця команда призначена для створення, зміни або вибору стилю тексту. Стиль тексту має такі характеристики: шрифт, розмір шрифту, кут нахилу, орієнтація та інші.

Вікно команди "Текстовые стили" показано на рис. 7.4.

У цьому вікні можна налаштувати подані далі параметри.

"Имя стиля": Standard. Це ім'я поточного стилю. Можливе створення нового стилю, зміна імені та видалення нового стилю. У стилі Standard дві останні кнопки неактивні, тому що його не можна видалити і змінити ім'я. "Шрифт": за назвою txt, інформація про яке зберігається в однойменному файлі txt.shx. Символ циркуля з буквою А говорить про те, що це векторний текст з бібліотеки AutoCAD.

"Висота" (заголовних букв і цифр), тобто номер шрифту, дорівнює 0,0000 мм. Це значить, що висоту букв буде запитувати команда, призначена для написання тексту, про яку мова йтиме пізніше. Для креслень часто використовуються тексти, написані різними номерами одного шрифту.

"Начертание": шрифт звичайний або курсив, напівжирний, напівжирний курсив для тих шрифтів, у яких таке накреслення передбачене.

"Образец": містить попереднє зображення символів шрифту.

"Еффекты": перевернений, зворотний, вертикальний. Спробуйте в цьому вікні ставити і забирати "пташки" у віконцях ліворуч від найменування опцій. Зміни будуть відображатися в переглядовому вікні.

| Стили:                      | lloute                                             |                     |         |
|-----------------------------|----------------------------------------------------|---------------------|---------|
| Standard<br>стиль_Чертежный | Имя шрифта:                                        | Начертание:         | Сделать |
|                             | Tr ISOCTEUR                                        | Курсив 👻            | текущим |
|                             | 🔄 Использовать большой шр                          | Новый               |         |
|                             | Размер                                             | Высота              | Удалить |
|                             | <ul> <li>Ориентация текста<br/>по листу</li> </ul> | 5.0000              |         |
| се стили                    | • Эффекты                                          |                     |         |
|                             | Перевернутый                                       | Степень растяжения: |         |
| AaBbCc                      | Generation                                         | 1.0000              |         |
|                             | Л Справа налево                                    | Угол наклона:       |         |
|                             | Вертикальный                                       | 12                  |         |

Рис. 7.4. Вікно команди "Текстовые стили"

Фактор ширини – це співвідношення між шириною і висотою букв і цифр. Кут нахилу є величиною нахилу символів тексту відносно вертикального положення, коли букви і цифри перпендикулярні до рядка.

Щоб зробити будь-який текстовий стиль активним, необхідно установити його в рядку "Имя стиля" у вікні "Текстовые стили" однойменної команди групи команд "Формат" головного меню.

## 7.1.4. Редагування тексту

Команда "Редактировать" дозволяє виконувати редагування текстів (у тому числі й розмірних) та визначень атрибутів.

Для редагування текстів необхідно викликати команду "Ddedit (Диалред)" одним з доступних в AutoCAD методів (табл. 7.3).

Таблиця 7.3

| Варіанти виклику команди "Ddedit (Диалред)" |                     |                       |  |
|---------------------------------------------|---------------------|-----------------------|--|
| Команда                                     | Вид виклику         | Порядок виконання     |  |
| "DDEDIT                                     | Панель інструментів | Текст а Редактировать |  |
| (ДИАЛРЕД)"                                  | Команда             | ДИАЛРЕД               |  |

Виклик команди "Редактировать" з панелі інструментів показано на рис. 7.5.

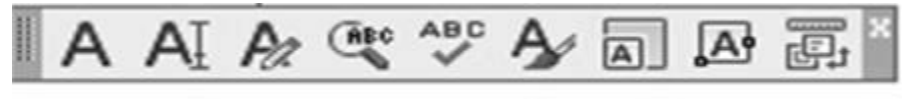

Редактировать...

Рис. 7.5. Команда "Ddedit (Диалред)" на панелі інструментів "Текст"

Текст – це самостійний графічний об'єкт і поняття "редагування" містить у собі виконання певних дій:

- копіювати, видалити, перенести;

- змінити шрифт та його розмір, міжсимвольну відстань, кут нахилу, вирівняти та ін.;

- виправити граматичні помилки, змінити наповнювання рядка тексту.

Для редагування багаторядкового тексту достатньо два рази клікнути на текстовому об'єкті, при цьому є можливість редагувати як наповнення, так і формат тексту.

Для редагування однорядкового тексту також достатньо два рази клікнути на текстовому об'єкті, але при цьому можна редагувати тільки наповнення тексту. Редагування формату однорядкового тексту здійснюється за допомогою команди "Свойства".

Команда може бути викликана з контекстного меню об'єкта, командного рядка або з головної панелі інструментів. На екрані з'явиться діалогове вікно "Свойства", у якому перелічуються всі властивості виділеного тексту (рис. 8.6).